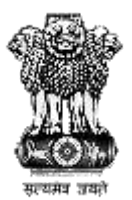

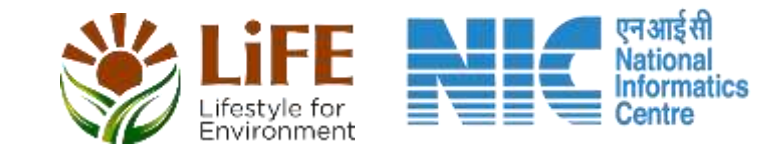

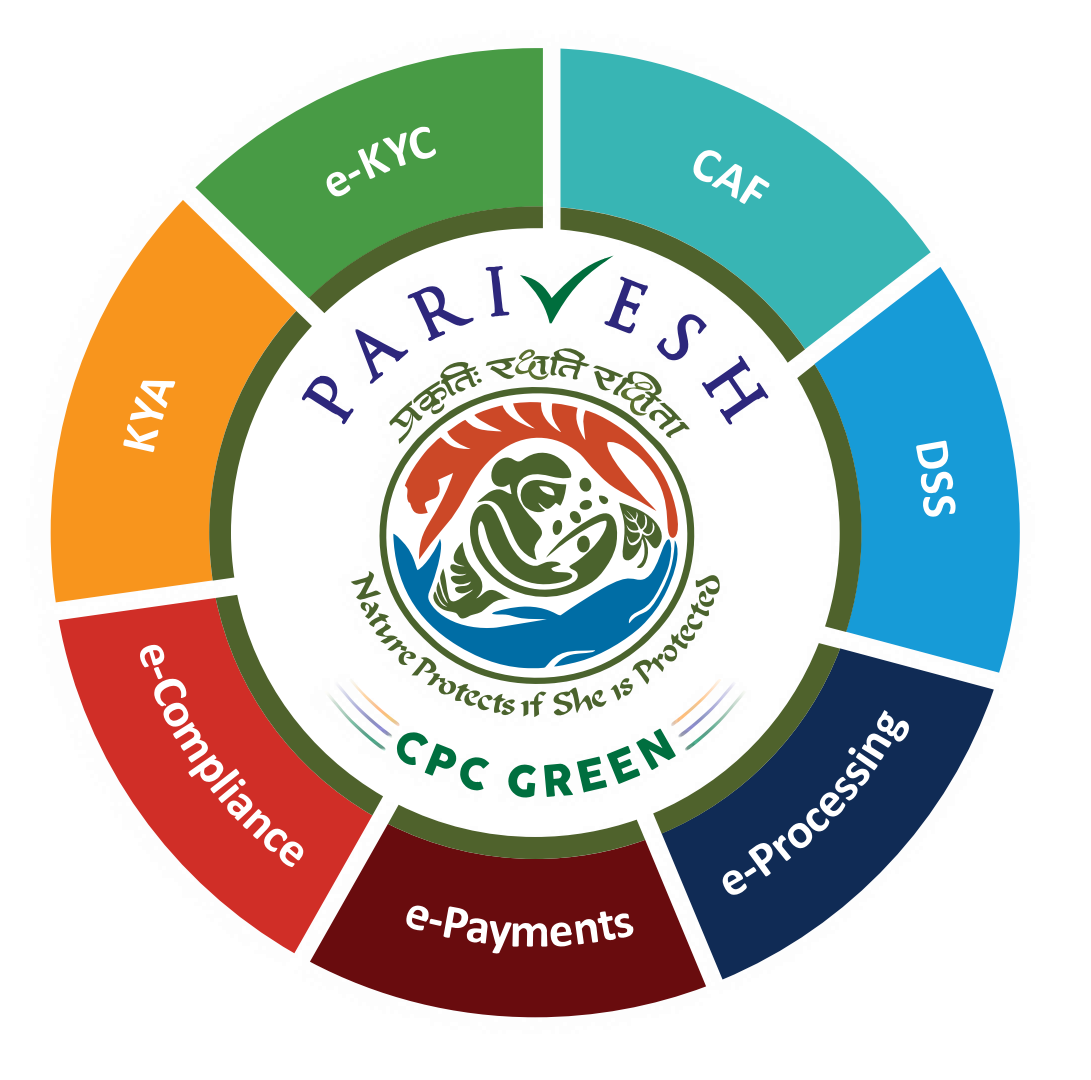

# User Manual for CRZ – Authority Login Role Name – Chairman EAC CRZ, MoEFCC

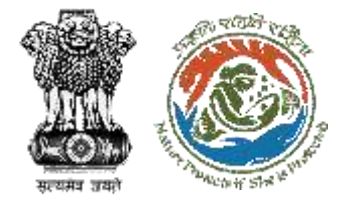

## **User Roles in CRZ Clearance**

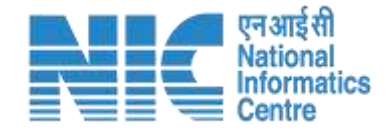

| S. No. | Level                        | Role Name                      |                                   |
|--------|------------------------------|--------------------------------|-----------------------------------|
| 1      | User                         | Project Proponent/User Agency  |                                   |
| 2      | State Level (SCZMA)          | Office Executive, O/o MS SCZMA |                                   |
| 3      | State Level (SCZMA)          | Member Secretary (MS), SCZMA   | Current user<br>manual is for     |
| 4      | Ministry Level (MoEFCC, CRZ) | ASO/SO/DD, CRZ                 | Chairman EAC CRZ<br>Functionality |
| 5      | Ministry Level (MoEFCC, CRZ) | Member Secretary (MS), CRZ     |                                   |
| 6      | Ministry Level (MoEFCC, CRZ) | Chairman EAC CRZ               |                                   |
| 7      | Ministry Level (MoEFCC, CRZ) | JS/AS/Secretary, MoEFCC        |                                   |
| 8      | Ministry Level (MoEFCC, CRZ) | Minister of State (MoS)        |                                   |
| 9      | Ministry Level (MoEFCC, CRZ) | Minister, MoEFCC               |                                   |

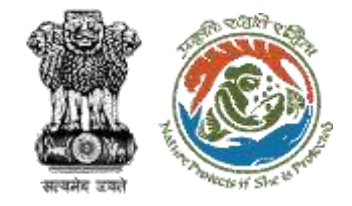

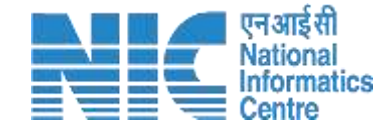

## **Purpose of the Manual**

This manual aims at providing step-by-step instructions that would aid in navigating through the Authority (Chairman EAC CRZ) Login Functionality. It intends to simplify the overall process for process by providing a snapshot of every step.

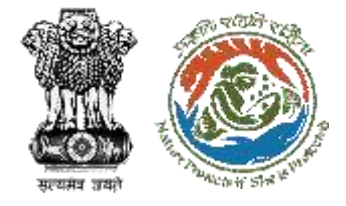

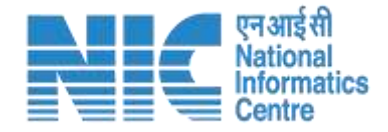

## Authority (Chairman EAC CRZ) Login Journey

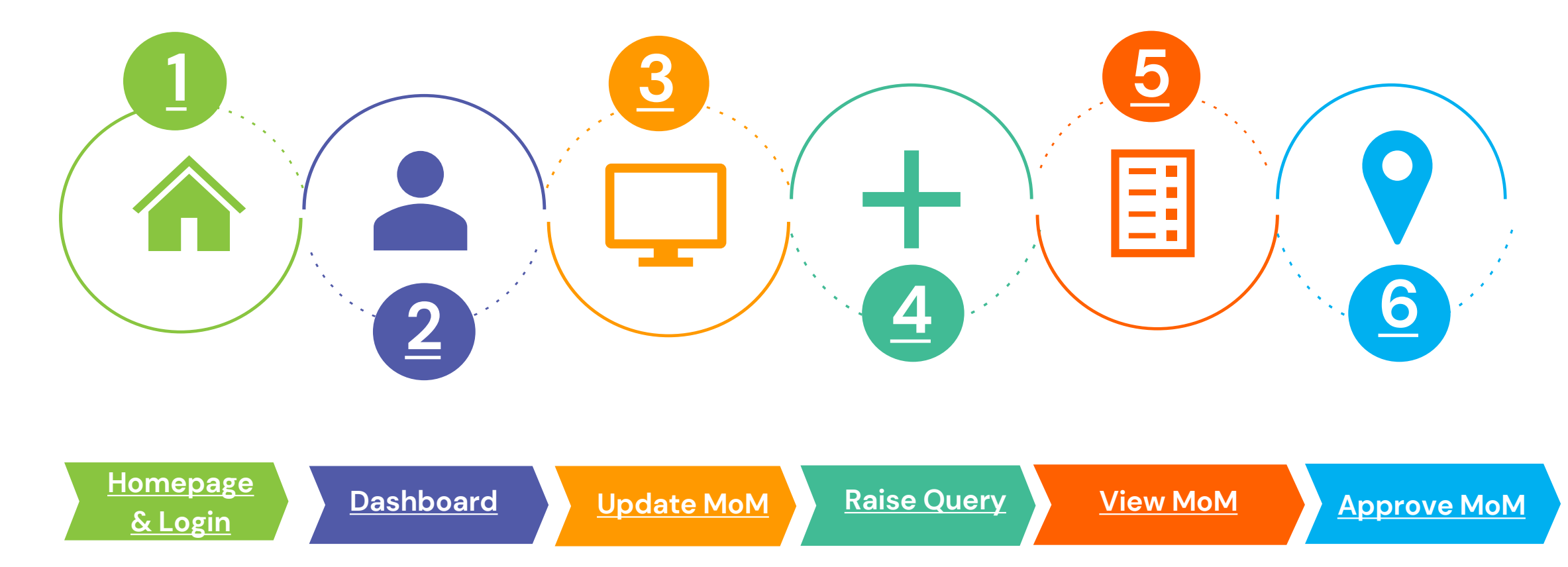

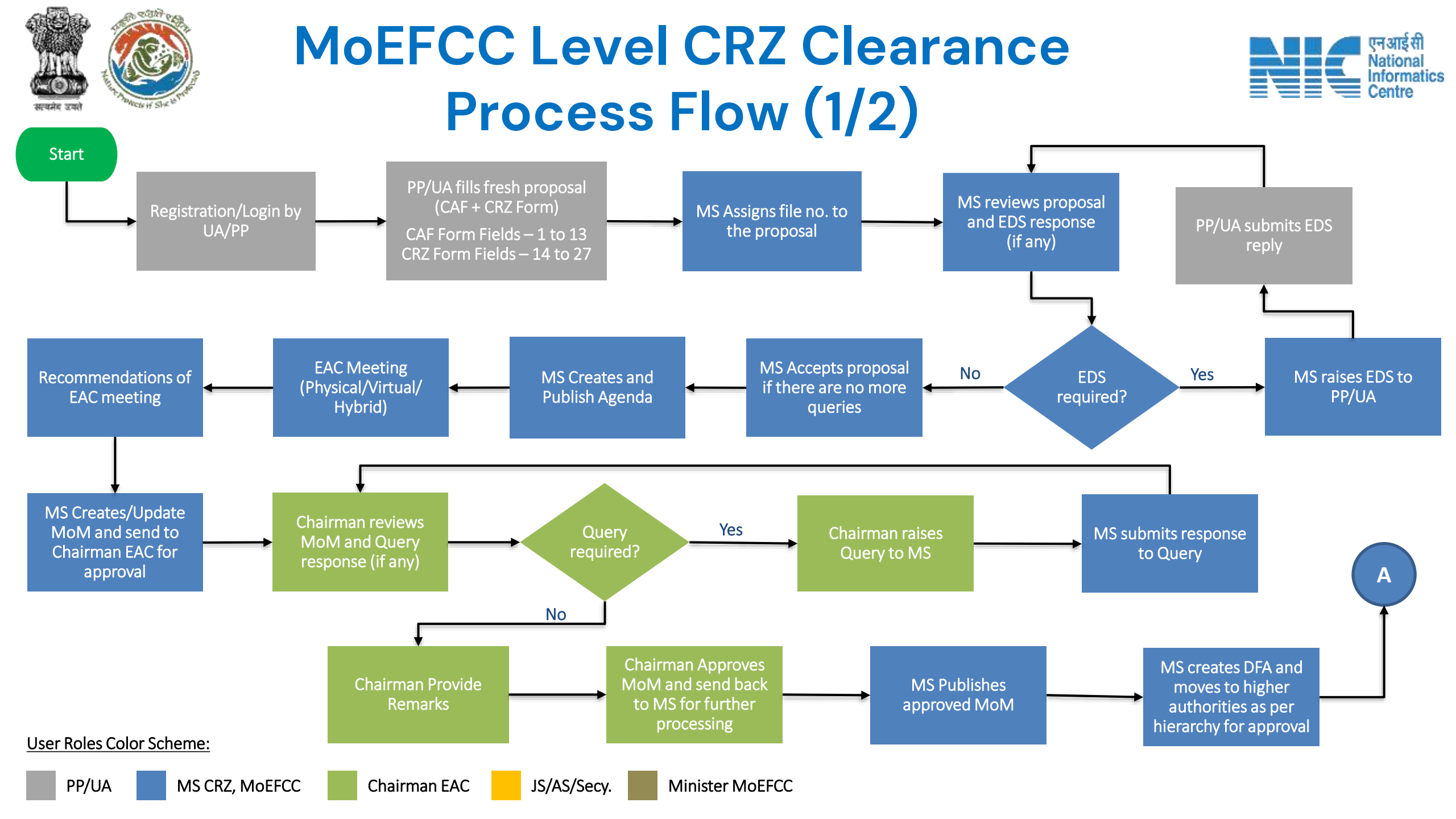

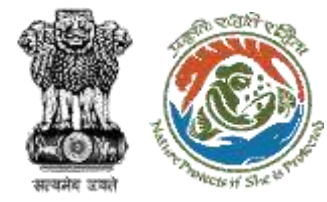

## MoEFCC Level CRZ Clearance Process Flow (2/2)

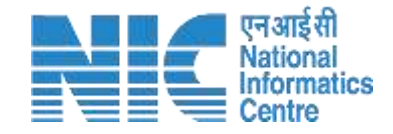

Minister MoEFCC

approves DFA

clearance letter to

PP/UA

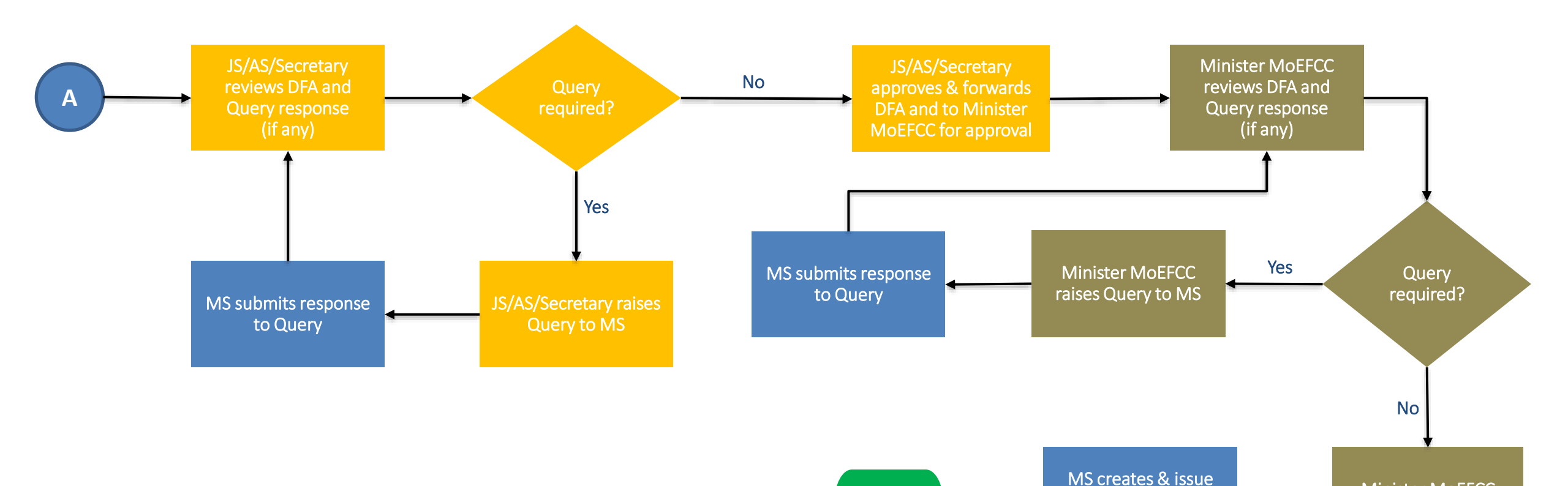

Stop

User Roles Color Scheme:

## Login Page

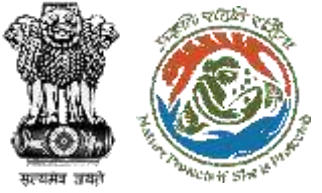

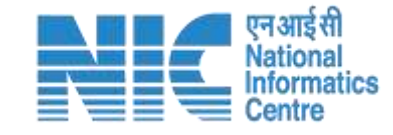

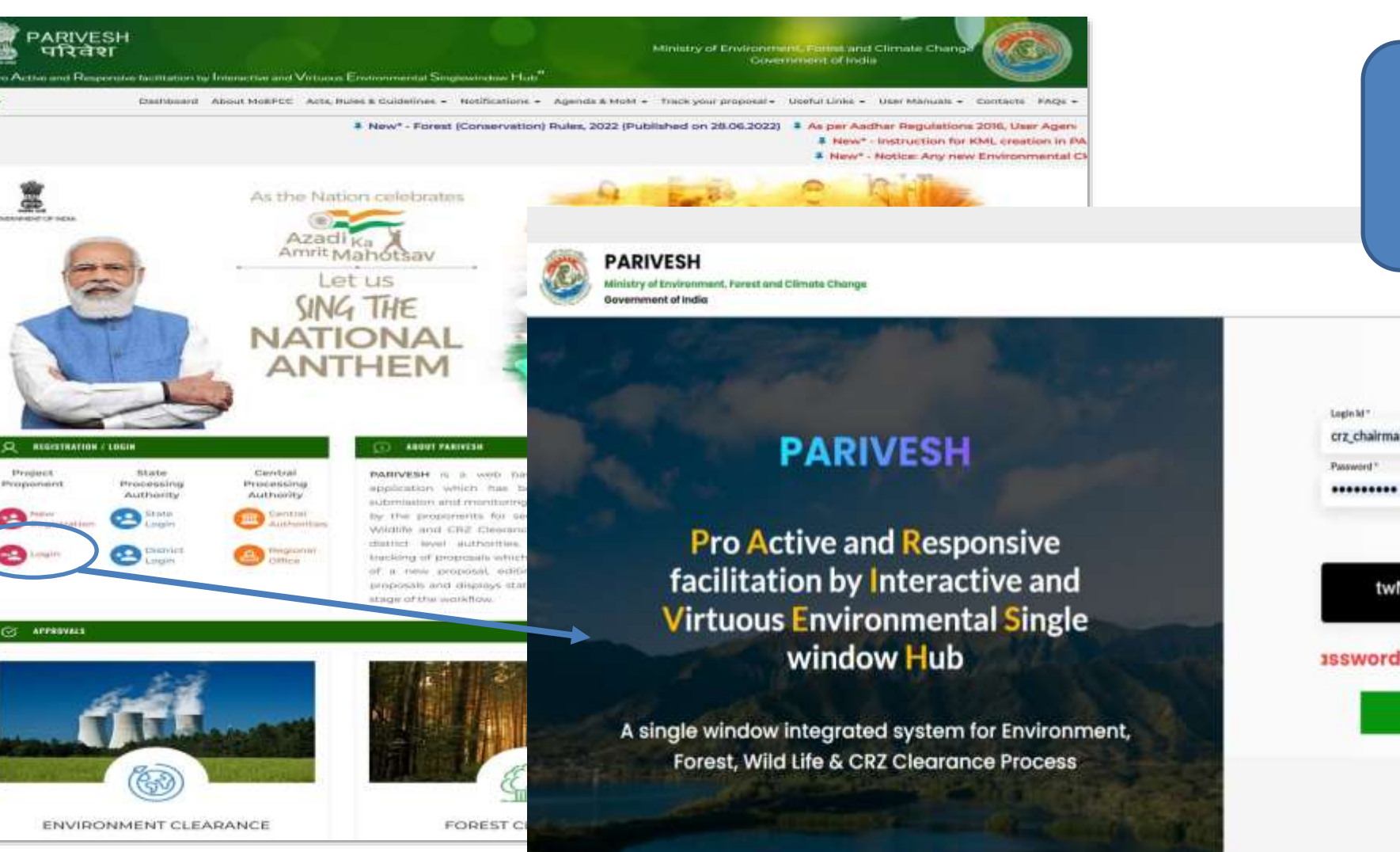

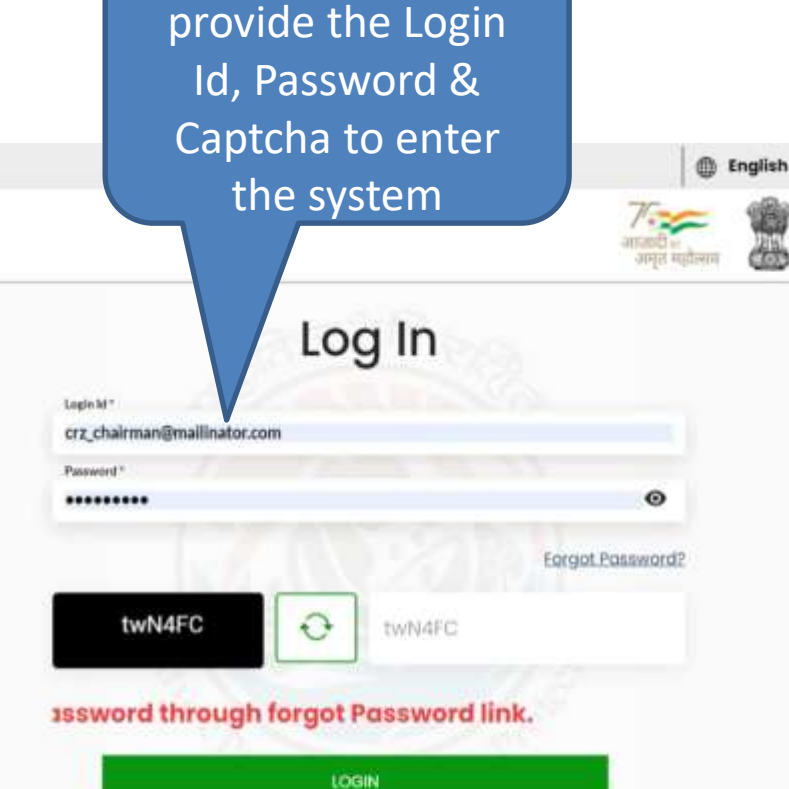

Chairman to

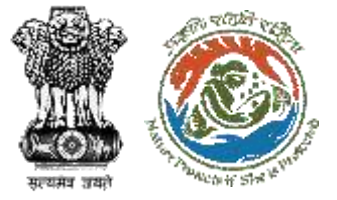

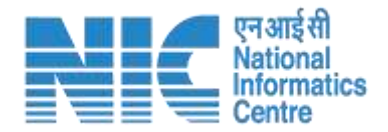

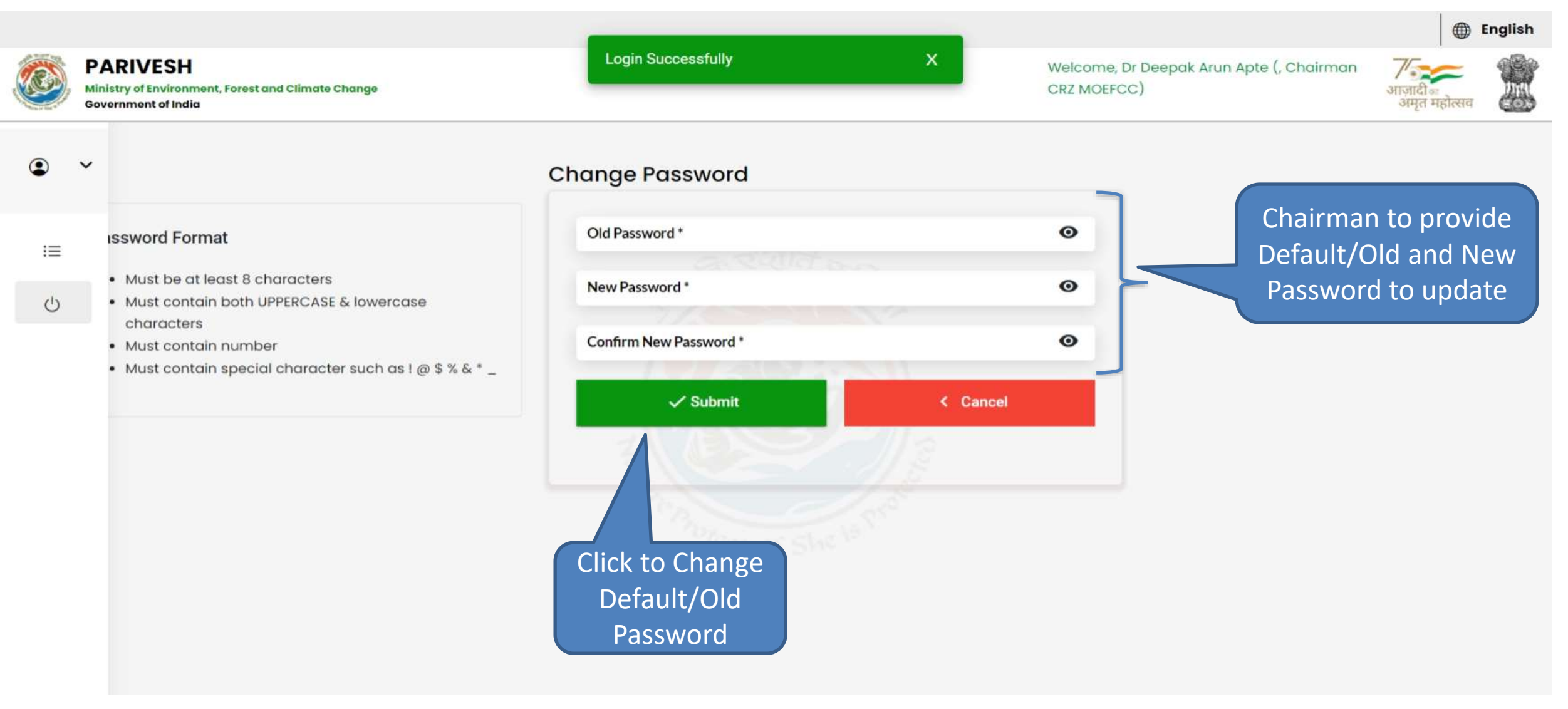

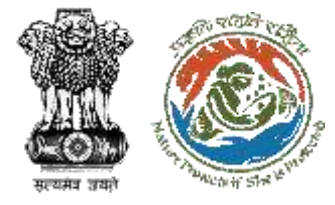

#### **Chairman EAC, CRZ Dashboard**

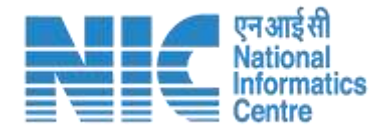

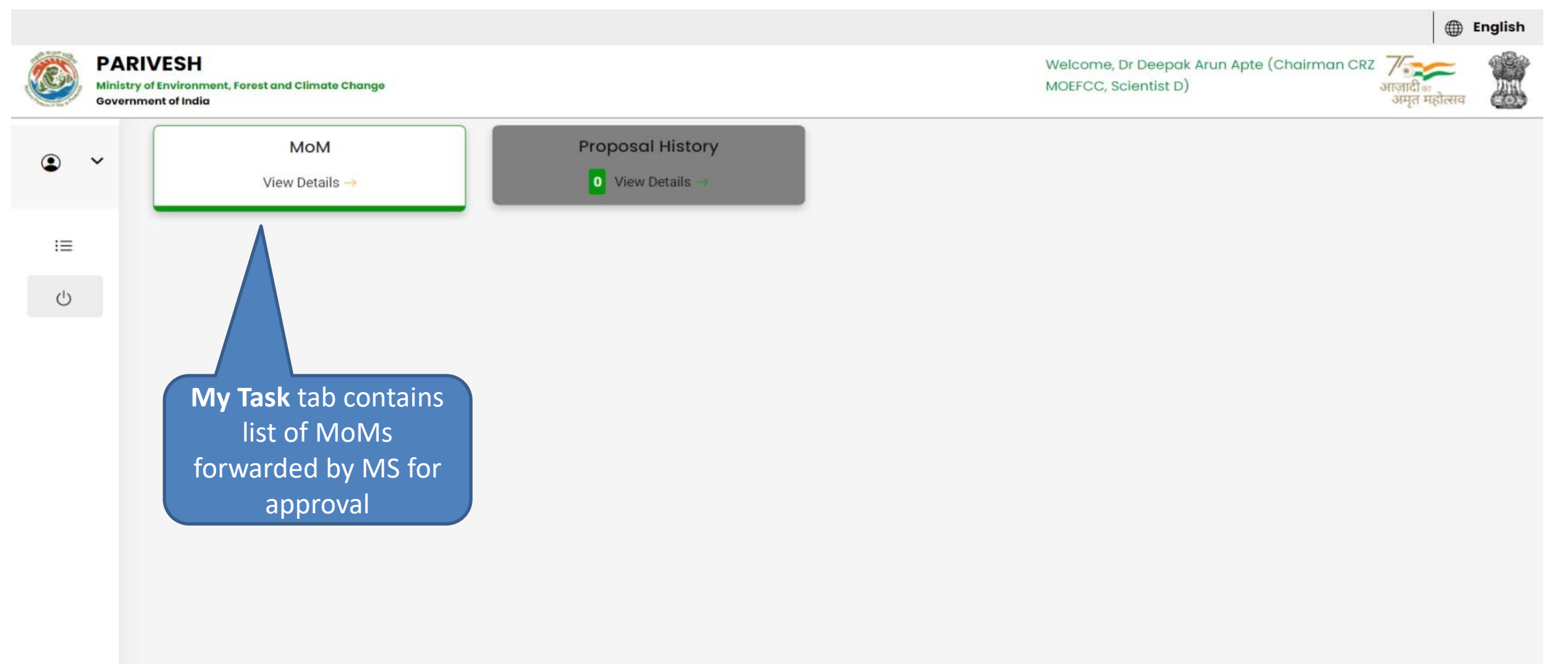

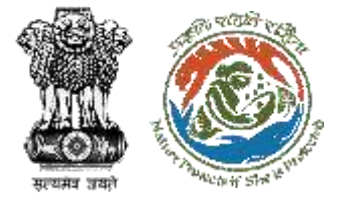

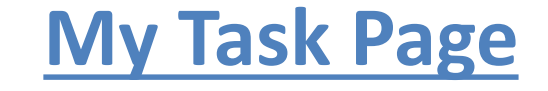

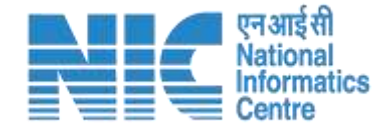

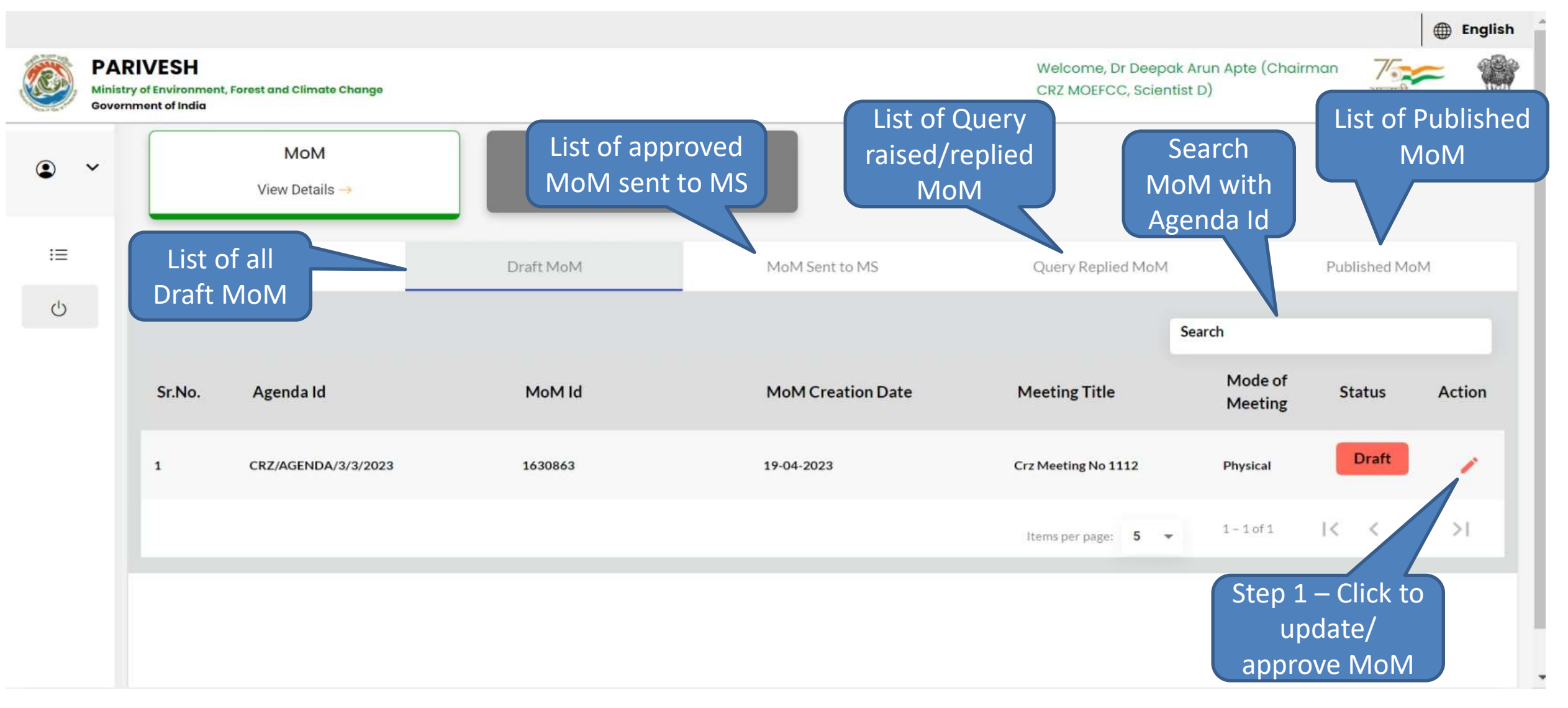

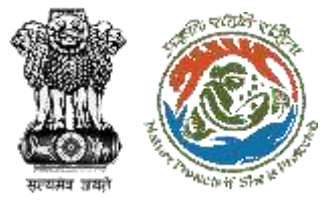

### Step 1 – Update/Approve MoM (1/4)

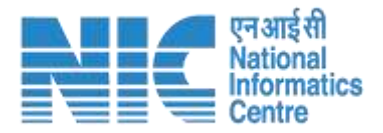

D English PARIVESH Welcome, Dr Deepak Arun Apte (Chairman Ministry of Environment, Forest and Climate Change CRZ MOEFCC, Scientist D) anone 200 अमृत महोलाव Government of India Draft MoM MoM Sent to MS Query Replied MoM Published MoM ~ **Minutes Of Meeting** CRZ/AGENDA/3/3/2023 1. MoM Creation 10 1.1 Agenda Id CRZ/AGENDA/3/3/2023  $\odot$ 1.2 Title of Meeting crz meeting no 1112 1.3 Meeting Mode Physical Delhi 1.4 Meeting Venue 1.5 Meeting Date Start Date 19-04-2023 End Date 19-04-2023 Step 1.1 – Click to 1.6 Opening Remark update MoM CRZ/AGENDA/3/3/2023 decision on the 1.7 Confirmation of MoM of last EAC meeting CRZ/AGENDA/3/3/2023 individual proposal Search 1.8 List of Proposals Submitted On **Recommendation of EAC** S.No **Proposal No** Proponent Proposal Details Meeting Date Acti State 1 IA/MH/CRZ/411657/2023 Sunil Yadav Maharashtra 19-04-2023 31-03-2023 Recommended 1< < >1 1 - 1 of 1 5 Items per page:

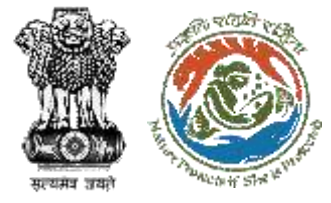

1=

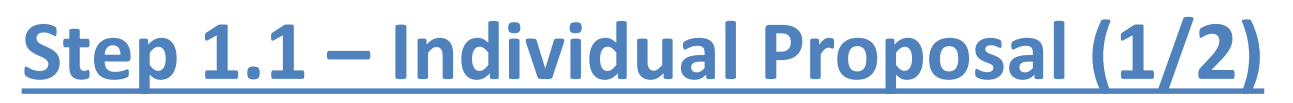

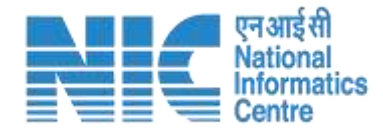

| Meeting Venue                     | Delhi                                                                                                    |        |
|-----------------------------------|----------------------------------------------------------------------------------------------------|--------|
| Proposal Deliberation             | S Draft Mom                                                                                                    |        |
| 1. Project Details                |                                                                                                    | î      |
| 1.1 Proposal No                   | IA/MH/CRZ/411657/2023                                                                                               |        |
| 1.2 Proposal Details              | Project Name Project CRZ march 5 (3) Proposal No IA/MH/CRZ/411657/2023                                              |        |
|                                   | State MAHARASHTRA District MUMBAI                                                                                   |        |
| 1.3 Proponent                     | SUNIL YADAV                                                                                                    |        |
| 2. Project Description            | 15                                                                                                    | Action |
| 2.1 Project Salient<br>Features * | $\Leftrightarrow$ $ ightarrow$ Paragraph $\sim$ <b>B</b> $I$ $  := := := := := := := := := := := := := $            | 1      |
|                                   | Project Salient Features                                                                                            | > >1   |
| 2.3 Current Deliberation *        | $\hookrightarrow$ $rightarrow$ Paragraph $\sim$ <b>B</b> $I$ $O$ $:= := := := := := := := := := := := := :$         |        |
|                                   | Current Deliberation                                                                                                |        |
| 2.4 Chairman's Remarks *          | $\Leftrightarrow$ $\Rightarrow$ Paragraph $\checkmark$ <b>B</b> $I$ $\oslash$ := $:=$ $:=$ $:=$ $:=$ $:=$ $:=$ $:=$ |        |
|                                   | Chairman's Remarks - Recommended                                                                                    |        |
|                                   |                                                                                                    | Action |
| 3. Recommendation                 |                                                                                                    | -      |
| Recommendation *                  | Recommended                                                                                                    | -      |

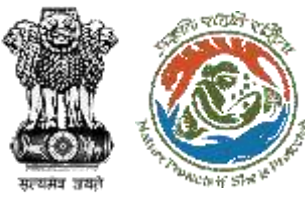

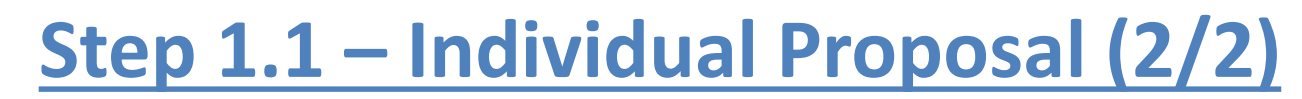

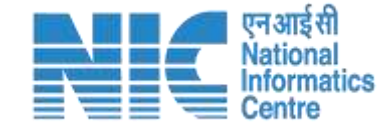

|            | 4. Conditions |                                                                                                    | •                               |
|------------|---------------|----------------------------------------------------------------------------------------------------|---------------------------------|
| ,          | General Conc  | lition Specific Conditions                                                                                                    | Action                          |
| =          |               |                                                                                                    | 1                               |
| <b>1</b> 1 | S<br>No.      | Name                                                                                                    | >>1                             |
| Ċ          | 2 1           | Management of solid waste in accordance with the Solid Waste Management Rules, 2016 shall be strictly implemented.                                                                                                    | Click to Add                    |
|            | 2             | 'Consent to Establish' and /or 'Consent to Operate' shall be obtained from [Name of State] Pollution Control Board under the provisions of Air (Prevention and Control of Pollution) Act, 1974, as may be applicable.                                                                       | Conditions                      |
| o ~        | General Conc  | Intion Specific Conditions                                                                                                    | pa la                           |
| 1 200      | S No.         | Name Action                                                                                                    | Action                          |
| 13         | <b>2</b> 1    | All construction shall be strictly in accordance with the provisions of CRZ Notification (2011/2019) and as amended from time to time.                                                                                                    | 14 4                            |
| Ċ          | 2             | This clearance is subject to obtaining clearance from the Standing Committee of Wildlife, as applicable.                                                                                                    | A DESCRIPTION OF TAXABLE PARTY. |
|            | 3             | No mudflats and connecting inter-tidal streams shall be touched during the construction and implementation of the project.                                                                                                    | Action                          |
| 6          | <b>2</b> 23   | Temporary toilets will be provided for all construction labour. Suitable toilet fixtures for water conservation shall be provided. Fixtures for showers, toilet flushing and drinking should be of low flow either by use of aerators or pressure reducing devices or sensor based control. |                                 |
|            | □ 24          |                                                                                                    | Action                          |
|            |               | 1-140714 12 2 5 51                                                                                                    |                                 |
|            |               | Harris per poget 50 -                                                                                                    |                                 |

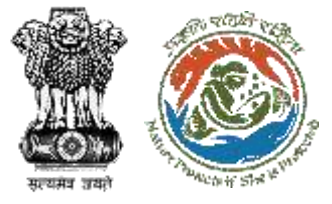

### Step 1 – View/Update MoM (4/4)

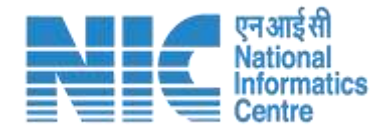

| • •     | 1.9 EAC<br>s                  | Member List<br>Name                                                      | Designation                             | Search<br>Attendence                                                                                                    | Action                          |
|---------|-------------------------------|--------------------------------------------------------------------------|-----------------------------------------|----------------------------------------------------------------------------------------------------|---------------------------------|
| i≡<br>U | 1                             | Dr. Deepak Arun Apte                                                     | Chairman                                | Step 1.2 – Click to                                                                                                    |                                 |
|         | 2                             | Shri S.Jeyakrishnan                                                      | Member                                  | of FAC members                                                                                                    |                                 |
|         | э                             | Shri Manmohan Singh Negi                                                 | Member                                  | Present                                                                                                    | · ·                             |
|         | 4                             | Shri Sham Wagh                                                           | Member                                  | Present                                                                                                    | -                               |
|         | 5                             | Prof. Mukesh Khare                                                       | Member                                  | Present                                                                                                    | -                               |
|         |                               |                                                                          |                                         | Items per page: <b>5 ▼</b> 1 - 5 of 14   <                                                                              | < > >1                          |
| • •     | 2. Docum                      | nent Details                                                             |                                         |                                                                                                    |                                 |
| i=      | 2.1 Attach                    | Additional Document                                                      |                                         | Browse or drop your file here<br>Only .pdf file(s) are allowed. Maximum filesize is 5 MB.<br>Choose File No file chosen | Step 1.5 – Click<br>to View MoM |
|         | 3. Chairn<br>to co<br>Chairma | nan's Remarks*<br>Paragraph ~ B I @ := := :<br>n's Remarks - Recommended | <ul> <li>Step 1.6 – Click to</li> </ul> | Step 1.3 – Click to<br>Save MoM as DraftStep 1.<br>to Rais                                                              | 4 – Click<br>e Query            |
|         |                               |                                                                          | Approve MoM                             | Approve Save as Draft Re                                                                                                | ise Query View MoM              |

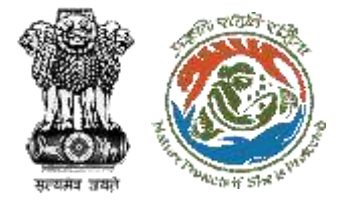

### **Step 1.2 – Update EAC member Attendance**

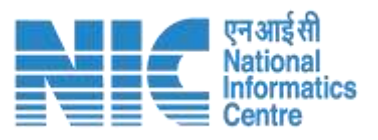

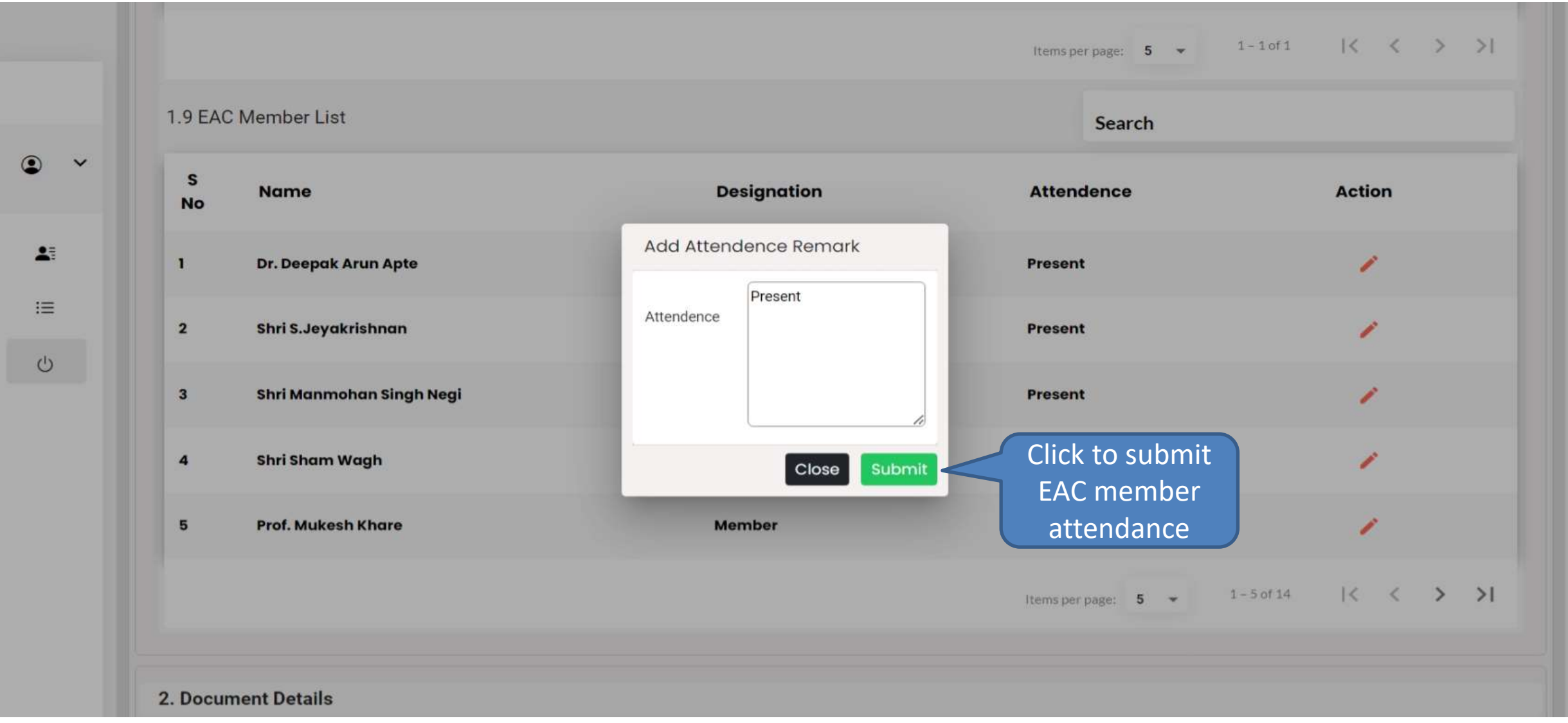

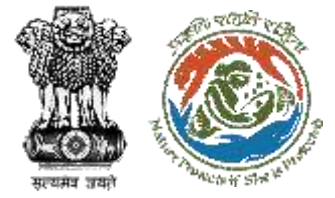

#### **Step 1.3 – MoM Saved as Draft**

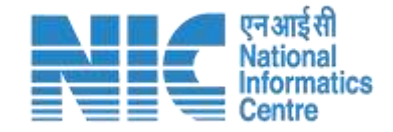

|   |                          |                                                                         |                                  |                |                                                             | 🌐 Engl                                | sh |
|---|--------------------------|-------------------------------------------------------------------------|----------------------------------|----------------|-------------------------------------------------------------|---------------------------------------|----|
|   | PAR<br>Ministr<br>Govern | RIVESH<br>y of Environment, Forest and Climate Change<br>Iment of India |                                  |                | Welcome, Dr Deepak Arun Apte (Chair<br>MOEFCC, Scientist D) | rman CRZ<br>अाज़ादी ब<br>अमृत महोत्सव |    |
| ٩ | ~                        | MoM<br>View Details →                                                   | Proposal History<br>View Details |                |                                                             |                                       |    |
| ≔ |                          | Draft MoM                                                               | Draft MoM                        | MoM Sent to MS | Query Replied MoM                                           | Published MoM                         |    |
| Ċ |                          | Minutes Of Meeting                                                      |                                  |                |                                                             |                                       |    |
|   |                          | MoM is Submitted in Dro                                                 | aft Mode Successfully.           |                |                                                             |                                       |    |
|   |                          | MoM Id : 1630863                                                        |                                  |                |                                                             |                                       |    |
|   |                          | Agenda Id : CRZ/AGENDA/3/3                                              | 3/2023                           |                |                                                             |                                       |    |
|   | _                        |                                                                         |                                  |                |                                                             | 1                                     |    |

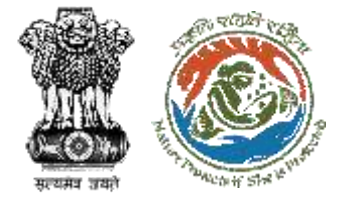

### Step 1.4 – Raise Query (1/2)

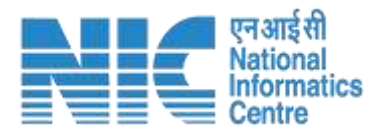

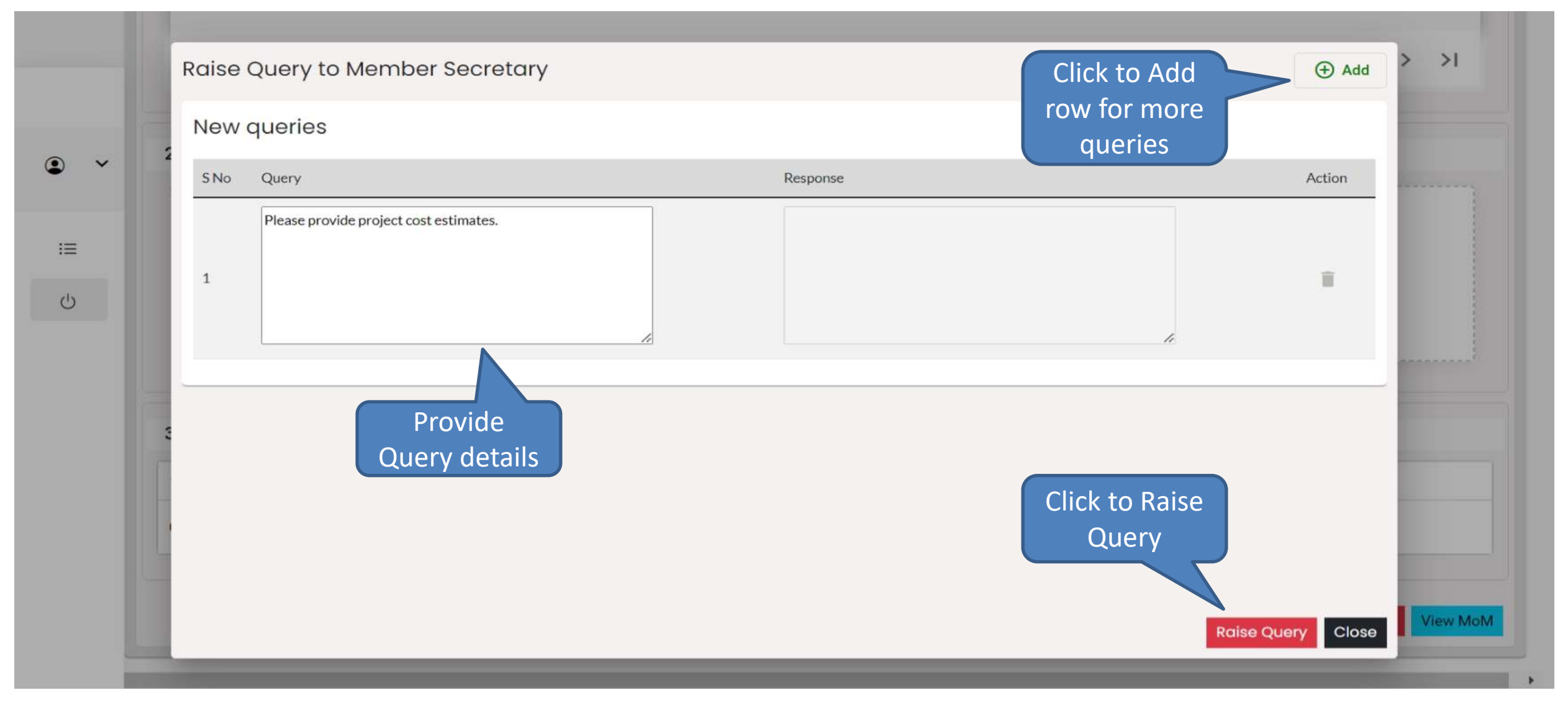

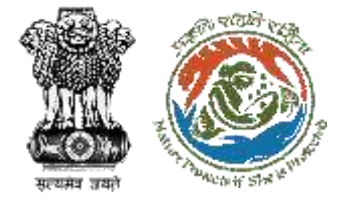

### Step 1.4 – Raise Query (2/2)

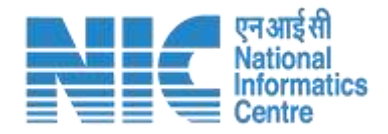

| A*0* ba |                          |                                                                    |                                         |                |                                                                  |                                    | English |
|---------|--------------------------|--------------------------------------------------------------------|-----------------------------------------|----------------|------------------------------------------------------------------|------------------------------------|---------|
|         | PARI<br>Ministry Governm | VESH<br>of Environment, Forest and Climate Change<br>nent of India |                                         |                | Welcome, Dr Deepak Arun Apte (Chairman C<br>MOEFCC, Scientist D) | RZ ७७२२<br>आज़ादीः<br>अमृत महोत्सव |         |
| ٢       | ~                        | MoM<br>View Details →                                              | Proposal History           View Details |                |                                                                  |                                    |         |
| i≡      |                          | ≺ Draft MoM                                                        | Draft MoM                               | MoM Sent to MS | Query Replied MoM Pub                                            | lished MoM                         | >       |
| Ċ       |                          | Minutes Of Meeting                                                 |                                         |                |                                                                  |                                    |         |
|         |                          | Query Raised Sent back to M                                        | MS Successfully.                        |                |                                                                  |                                    |         |
|         |                          | MoM Id : 1571013                                                   |                                         |                |                                                                  |                                    |         |
|         |                          | Agenda Id : CRZ/AGENDA/87/2/202                                    | 23                                      |                |                                                                  |                                    |         |
|         |                          | 1 %                                                                |                                         |                |                                                                  |                                    |         |

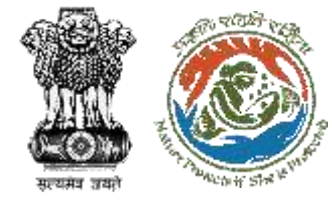

### **My Task Page – MoM with query Sent to MS**

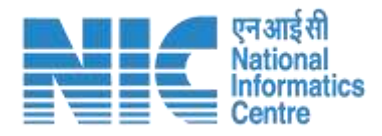

() English PARIVESH Welcome, Dr Deepak Arun Apte (Chairman CRZ MOEFCC, Scientist D) Ministry of Environment, Forest and Climate Change आज़ादी ज अमृत महोत्सव **Government of India Proposal History** MoM V 0 View Details 10 Draft MoM Query Replied MoM Published MoM MoM Sent to MS > Ċ Search Mode of Agenda Id MoM Id MoM Creation Date **Meeting Title** Sr.No. Status Action Meeting Query 1 CRZ/AGENDA/7/3/2023 1647418 26-04-2023 Test Physical Raised 1 - 1 of 1 51 Items per page: 5 -Click to view Query raised

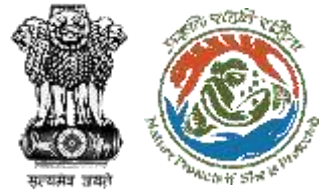

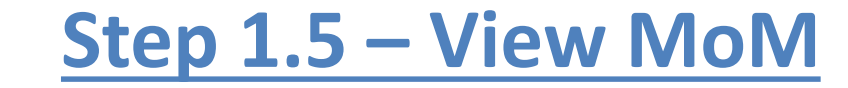

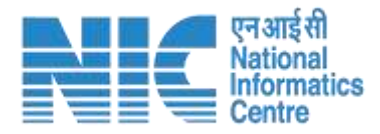

|                  |                               | CRZ/AGENDA/3/3/202  | 3            |            |               |
|------------------|-------------------------------|---------------------|--------------|------------|---------------|
| 2. Title of Me   | eting                         | crz meeting no 1112 |              |            | Click to View |
| 3. Meeting M     | ode                           | Physical            |              |            |               |
| 4. Meeting Ve    | enue                          | Delhi               | 10.01.0000   |            | Individual    |
| 5. Meeting D     | ate                           | Start Date          | 19-04-2023   |            | proposal Mo   |
| 6. Opening R     | emark                         | CRZ/AGENDA/3/3/202  | 3            |            | proposalitio  |
| 7. Confirmati    | on of MoM of last EAC meeting | CRZ/AGENDA/3/3/202  | 3            |            |               |
| 9. EAC Memt      | per List                      |                     | Destauration |            |               |
| 5 No             | Name                          |                     | Designation  | Attendence |               |
| 1                | Dr. Deepak Arun Apte          |                     | Chairman     | Present    |               |
| 2                | Shri S.Jeyakrishnan           |                     | Member       | Present    |               |
| 847              | Shri Manmohan Singh Negi      |                     | Member       | Present    |               |
| 3                |                               |                     |              |            |               |
| 3<br>2. Document | Details                       |                     |              |            |               |

0

•

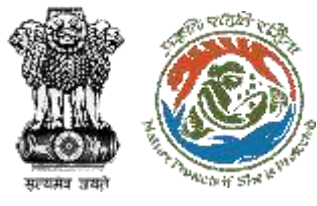

۲

•

()

:=

1回 c5

1

#### View MoM – Individual Proposal

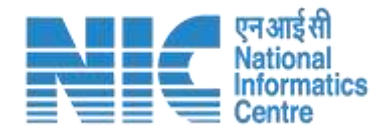

| Constant Internation |                                                                                                    |                             |                               |                              |                             |                    |   |  |
|----------------------|----------------------------------------------------------------------------------------------------|-----------------------------|-------------------------------|------------------------------|-----------------------------|--------------------|---|--|
| 1 14/                | MH/CRZ/411657/2023                                                                                                    |                             |                               |                              |                             | -                  |   |  |
| Proj                 | Ject Name                                                                                                    | Proponent                   | Proposal Details              | Submitted On                 | State                       | Dist               |   |  |
| Proj                 | ject CRZ march 5 (3)                                                                                                    | SUNIL YADAV                 |                               | 2023-03-31                   | MAHARASHTRA                 | MUMBAI             |   |  |
| Proje                | ct Salient Features *                                                                                                    | Project Salie               | nt Features                   |                              |                             |                    |   |  |
| Curre                | ent Delibrations *                                                                                                    | Current Delib               | eration                       |                              |                             |                    |   |  |
| Recor                | mmendation *                                                                                                    | Recommended                 | l.                            |                              |                             |                    |   |  |
| Cond                 | Conditions                                                                                                    |                             |                               |                              |                             |                    |   |  |
| S<br>No              | S General Conditions                                                                                                    |                             |                               |                              |                             |                    |   |  |
| ı                    | Any hazardous waste gene<br>Pollution Control Board.                                                                                                    | erated during constructio   | n phase, shall be disposed of | f as per applicable rules an | d norms with necessary appr | ovals of the State |   |  |
| 2                    | 2 Management of solid waste in accordance with the Solid Waste Management Rules, 2016 shall be strictly implemented.                                                                                                    |                             |                               |                              |                             |                    |   |  |
| з                    | <sup>3</sup> 'Consent to Establish' and /or 'Consent to Operate' shall be obtained from [Name of State] Pollution Control Board under the provisions of Air (Prevention and Control of Pollution) Act, 1981 and / or the Water (Prevention and Control of Pollution) Act, 1974, as may be applicable. |                             |                               |                              |                             |                    |   |  |
| S<br>No              | Specific Conditions                                                                                                    |                             |                               |                              |                             |                    | ^ |  |
| 1                    | All construction shall be s                                                                                                    | trictly in accordance with  | the provisions of CRZ Notifi  | cation (2011/2019) and as    | amended from time to time.  |                    |   |  |
| 2                    | This clearance is subject t                                                                                                    | o obtaining clearance fro   | m the Standing Committee o    | f Wildlife, as applicable.   |                             |                    |   |  |
| з                    | No mudflats and connect                                                                                                    | ing inter-tidal streams sha | all be touched during the con | struction and implementat    | ion of the project.         |                    |   |  |

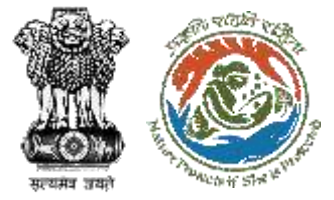

#### Step 1.6 – Approve MoM

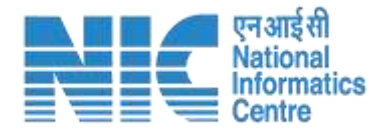

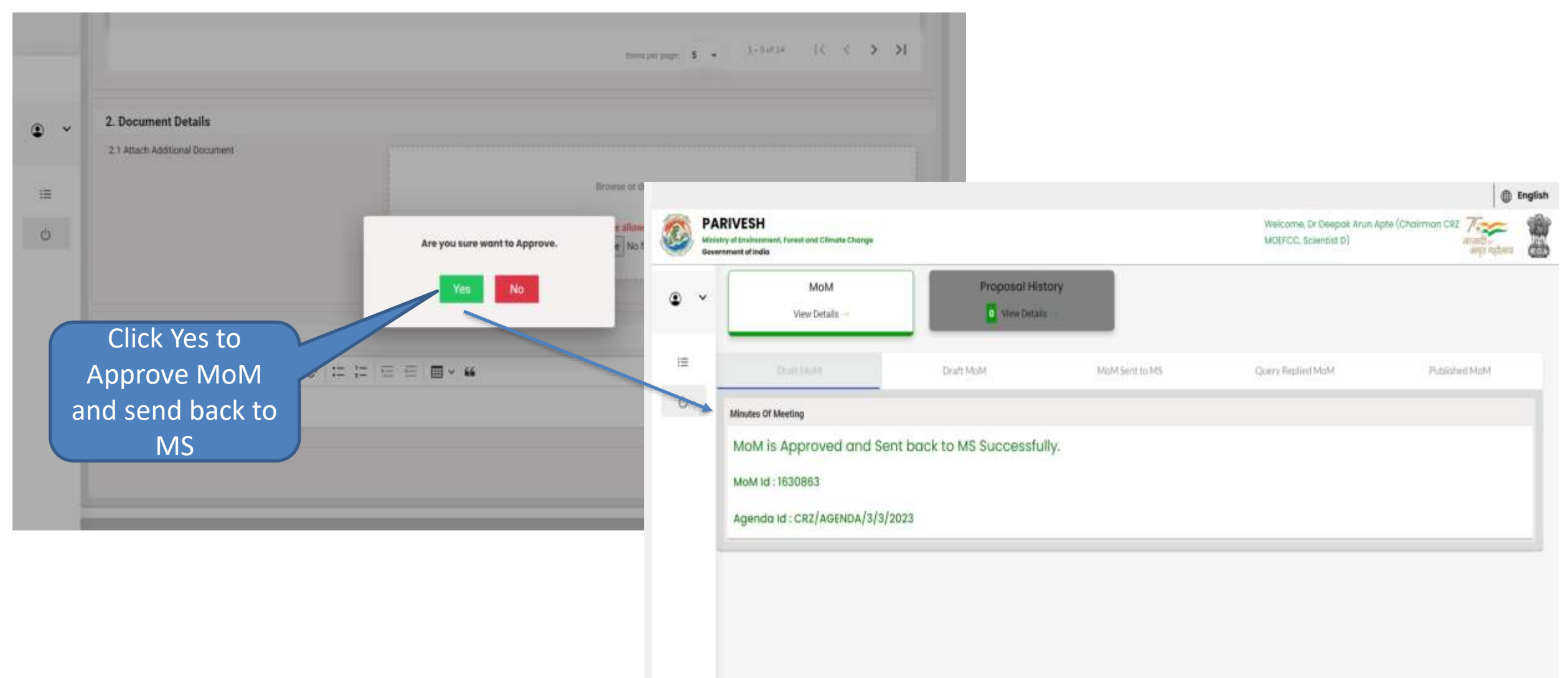

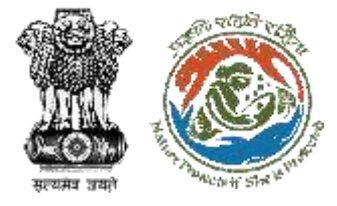

### My Task Page – Approved MoM Sent to MS

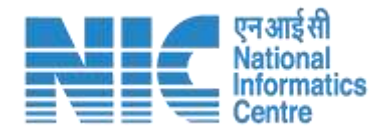

|               |                       |                                                |                               |                          |                   |                                                  |                                 |                           | English        |
|---------------|-----------------------|------------------------------------------------|-------------------------------|--------------------------|-------------------|--------------------------------------------------|---------------------------------|---------------------------|----------------|
|               | PA<br>Minist<br>Gover | RIVESH<br>try of Environment<br>mment of India | nt, Forest and Climate Change |                          |                   | Welcome, Dr Deepo<br>CRZ MOEFCC, Scien           | ak Arun Apte (Chairn<br>tist D) | nan 🏹 📷<br>आज़ादी<br>अमृत | महोत्सव        |
| ٢             | ~                     |                                                | MoM<br>View Details →         | Proposal His View Detail | tory<br>s →       | Mo<br>Ag                                         | Search<br>oM with<br>genda Id   |                           |                |
| i =           |                       | Appr                                           | oved MoM MoM                  | Draft MoM                | MoM Sent to MS    | Query Replied MoM                                |                                 | Published MoN             | 4              |
| <sup>()</sup> |                       |                                                |                               |                          |                   | s                                                | Search                          |                           |                |
|               |                       | Sr.No.                                         | Agenda Id                     | MoM Id                   | MoM Creation Date | Meeting Title                                    | Mode of<br>Meeting              | Status                    | Action         |
|               |                       | 1                                              | CRZ/AGENDA/3/3/2023           | 1630863                  | 19-04-2023        | Crz Meeting No 1112                              | Physical                        | Approved                  | •              |
|               |                       | 2                                              | CRZ/AGENDA/1/3/2023           | 1630605                  | 19-04-2023        | <sup>cr</sup> Step 2- Click<br>View appro<br>MoM | k to<br>ved                     | Approved                  | <b>⊘</b><br>≻I |
|               |                       |                                                |                               |                          |                   |                                                  |                                 |                           |                |

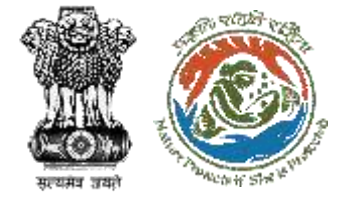

#### My Task Page – Query Replied MoM

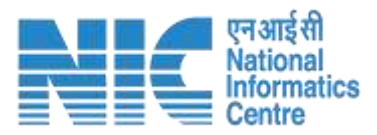

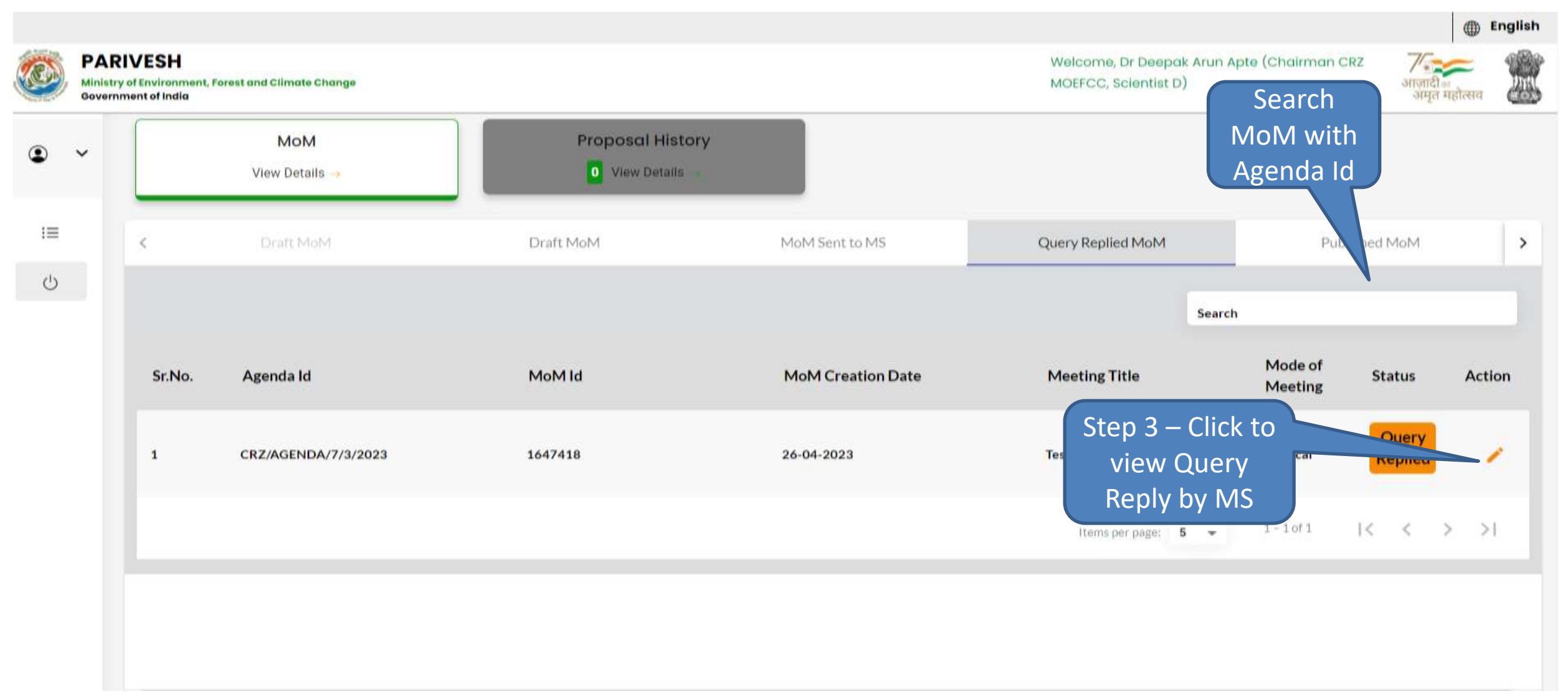

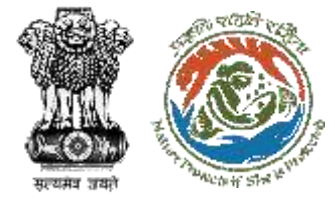

#### **Step 3 – View Query Reply**

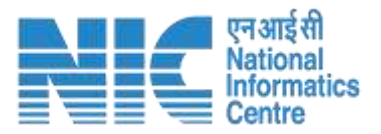

| Histor | ry                                    | qu                       | ueries                  |
|--------|---------------------------------------|--------------------------|-------------------------|
| S No   | Query                                 | Response                 |                         |
| 1      | Please provide project cost estimates | Enclosed                 |                         |
| New c  | queries                               |                          |                         |
| S No   | Query                                 | Response                 | Action                  |
| 1      |                                       | Provide<br>Query details | Click to Raise<br>Query |

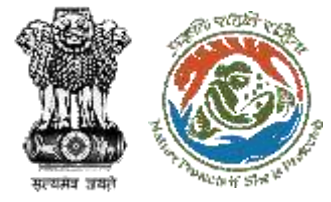

#### **My Task Page – Published MoM**

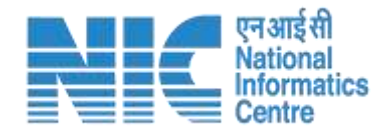

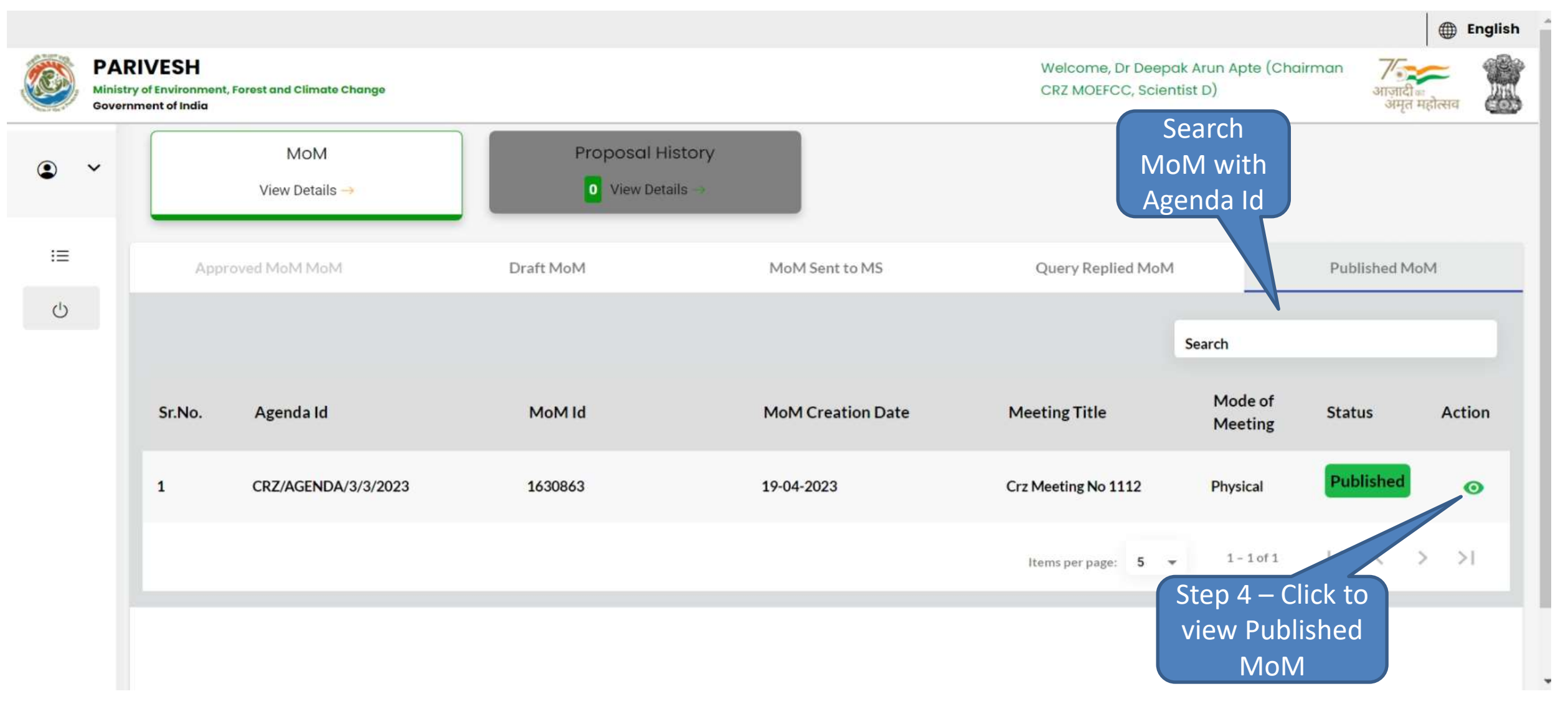

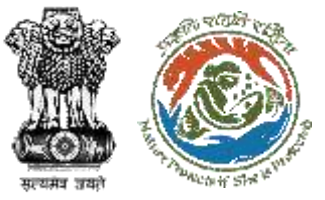

#### **Step 4 – View Published MoM (1/2)**

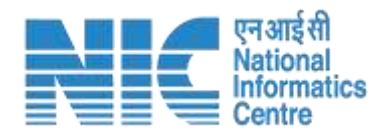

|   | Published Medv                        | Draft MoM        |                     | MoM Sent to | MS                    | Query Replied Mot         | on Public                | lished MoM    |
|---|---------------------------------------|------------------|---------------------|-------------|-----------------------|---------------------------|--------------------------|---------------|
| ~ | Minutes Of Meeting                    |                  |                     |             |                       |                           | CRZ/AG                   | ENDA/3/3/2023 |
|   | 1. MoM Creation                       |                  |                     |             |                       |                           |                          |               |
|   | 1.1 Agenda id                         |                  | CRZ/AGENDA/3/       | 3/2023      |                       |                           |                          |               |
|   | 1.2 Title of Meeting                  |                  | crz meeting no 1    | 112         |                       |                           |                          |               |
|   | 1.3 Meeting Mode                      |                  | Physical            |             |                       |                           |                          | lick to view  |
|   | 1.4 Meeting Venue                     |                  | Delhi               |             |                       |                           |                          | in dividual   |
|   | 1.5 Meeting Date                      |                  | Start Date          |             | 19-04-2023            |                           |                          | individual    |
|   |                                       |                  | End Date            |             | 19-04-2023            |                           |                          |               |
|   | 1.6 Opening Remark                    |                  | CR2/AGENDA/3/       | /3/2023     |                       |                           | pro                      |               |
|   | 1.7 Confirmation of MoM of last EAC r | neeting          | CRZ/AGENDA/3/       | /3/2023     |                       |                           |                          |               |
| - | 1.8 List of Proposals                 |                  |                     |             |                       | Search                    |                          |               |
|   | 5.No Proposal No                      | Proponent        | Proposal<br>Details | State       | Meeting               | Submitted                 | Recommendation of<br>EAC | Actic         |
|   | 1 IA/MH/CR2/411667/                   | 2023 Sunii Yadav |                     | Maharashtra | 19-04-2023            | 31-03-2023                | Recommended              |               |
|   |                                       |                  |                     |             |                       | Hairris (sar (ray)) 0 -   | 1 - 1 or 1   <           | < > >1        |
|   | 1.9 EAC Member List                   |                  |                     |             |                       | Search                    |                          |               |
|   | S Name                                |                  | De                  | isignation  |                       | Attendence                | Action                   |               |
|   | 1 Dr. Deepak Arun Apte                | •                | ch                  | airman      |                       | Present                   | 0                        |               |
|   | 2 Shri S. Jeyakrishnan                |                  | Me                  | mber        |                       | Present                   |                          |               |
|   | 2. Document Details                   |                  |                     |             |                       |                           |                          |               |
|   | 2.1 Attach Additional Document        |                  |                     |             |                       |                           |                          | ck to Downic  |
|   |                                       |                  |                     |             | DECAME                | i or drop your the term   | D                        |               |
|   |                                       |                  |                     |             | Only pelf file(s) are | allowed. Mastrum Dissiste | IN 5 MD. PU              | idiished ivio |
|   |                                       |                  |                     |             | Contraction and Aller |                           |                          |               |
|   | 3. Chairman's Remarks*                |                  |                     |             |                       |                           |                          |               |
|   | Chairman's Remarks - Recom            | mended           |                     |             |                       |                           |                          |               |

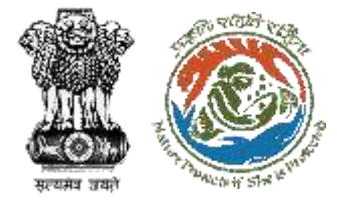

### Step 4 – View Published MoM (2/2)

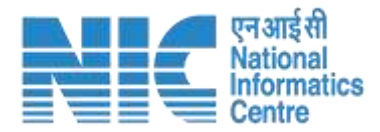

| Proposal Deliberation             | s                                    | Published Mom                     | 4. Conditions                                                                                                    |
|-----------------------------------|--------------------------------------|-----------------------------------|----------------------------------------------------------------------------------------------------|
| 1. Project Details                |                                      |                                   | General Condition Specific Conditions                                                                                                    |
| 1.1 Proposal No                   | IA/MH/CRZ/411657/2023                |                                   |                                                                                                    |
| 1.2 Proposal Details              | Project Name Project CRZ march 5 (3) | Proposal No UA/MH/CRZ/411657/2023 | No. Name                                                                                                    |
|                                   | State MAHARASHTRA                    | District MUMBAI                   | Any hazardous waste generated during construction phase, shall be disposed off as per applicable rules and norms with necessary approvals of the State Pollution Control Board.                                                                                      |
| 1.3 Proponent                     | SUML YADAV                           |                                   | 2 Management of solid waste in accordance with the Solid Waste Management Rules, 2016 shall be strictly implemented.                                                                                                    |
| 2. Project Description            | 15                                   |                                   | Consent to Establish' and /or 'Consent to Operate' shall be obtained from [Name of State] Pollution Control Board under the provisions of Air (Prevention and Control of Pollution) Act, 1981 and / or the Water (Prevention and Control of Pollution) Act, 1974, as |
| 2.1 Project Salient<br>Festures * | Project Salient Features             |                                   | General Condition Specific Conditions                                                                                                    |
| 2.3 Current Deliberation *        | Current Deliberation                 |                                   | +                                                                                                    |
|                                   |                                      |                                   | No, Name Action                                                                                                    |
| 2.4 Chairman's Remarks *          | Chairman's Remarks - Recommended     |                                   | All construction shall be strictly in accordance with the provisions of CW2 Notification (2011/2019) and as amended from time to time.                                                                                                    |
|                                   |                                      |                                   | 2 This clearance is subject to obtaining clearance from the Standing Committee of Wildlife, as applicable.                                                                                                    |
|                                   |                                      |                                   | 3 No mudfiats and connecting inter-tidal streams shall be touched during the construction and implementation of the project.                                                                                                    |
| 3. Recommendation                 |                                      |                                   | All no-go areas identified for migratory bird conservation by GUIDE will be clearly marked and no     installation/infrastructure be allowed on the same.                                                                                                    |
| Recommendation *                  | Recommended                          |                                   | * Close Subm                                                                                                    |

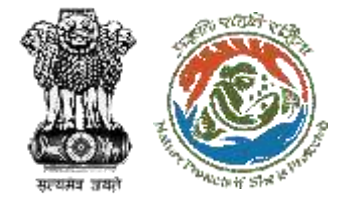

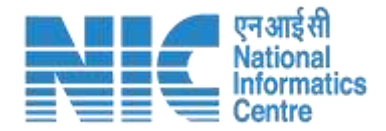

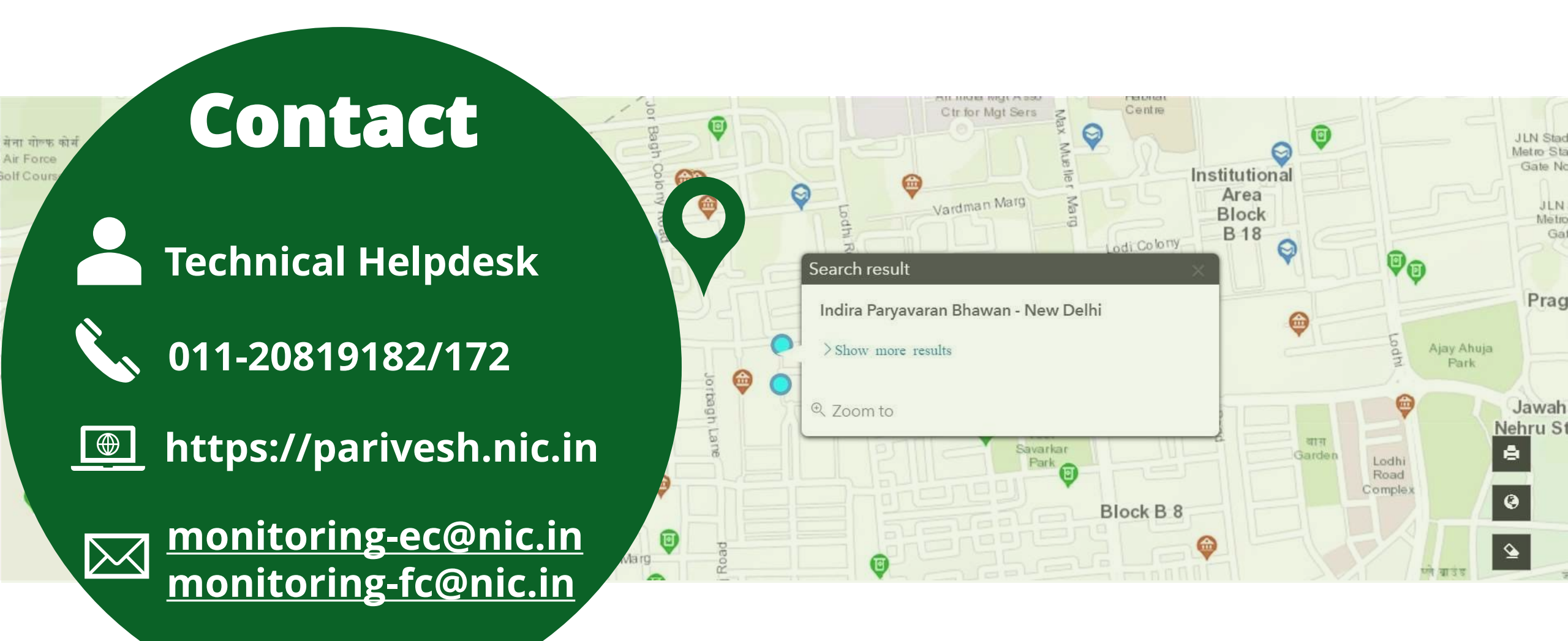